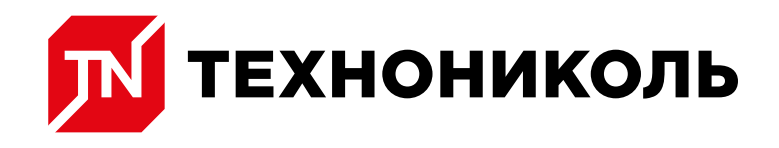

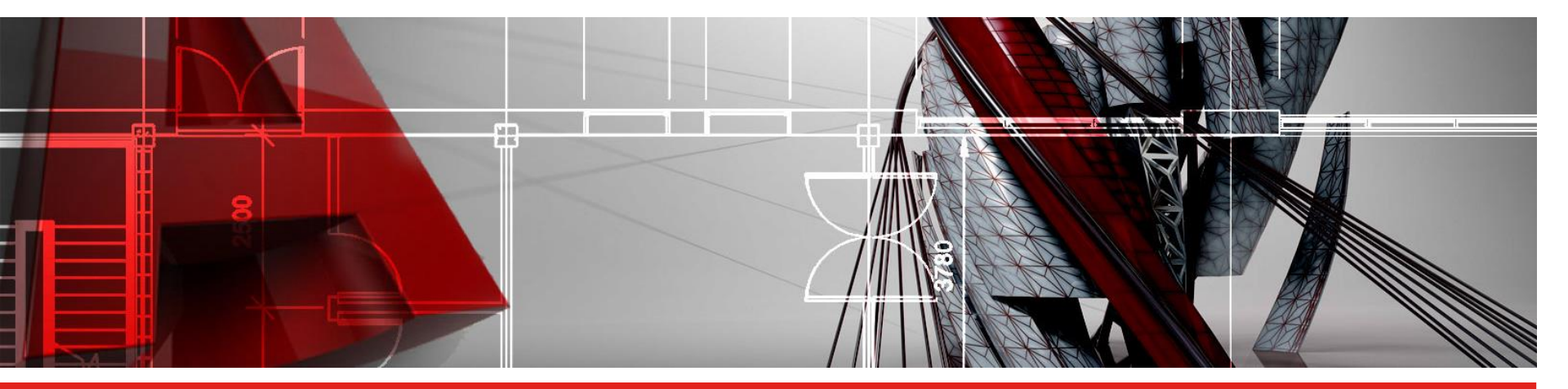

PLUG-IN «КЛИН ТЕХНОНИКОЛЬ» ДЛЯ AUTOCAD. УЧЕБНЫЙ КУРС. ПРИЛОЖЕНИЕ К МОДУЛЯМ 5-7.

ЗНАНИЕ. ОПЫТ. МАСТЕРСТВО.

WWW.TN.RU

## ИНСТРУМЕНТ «ОСНОВНОЙ УКЛОН»

Для устройства основного уклона с применением Клиновидной изоляции ТехноНИКОЛЬ в основном используют плиты с уклоном 1,7%. В частных случаях могут применяться плиты с другим уклоном.

Инструмент "Основной уклон" предназначен для подготовки схемы раскладки плит основного уклона.

На вкладке "Основной уклон выбираются"

- 1. Материал и вид плит клиновидной изоляции
- Кратность количество плит клиновидной изоляции, укладываемых друг на друга. Чаще всего этот параметр используется при раскладке плит контруклона.
- Толщина ОТИ толщина основного слоя теплоизоляции. Указывается для корректного подбора крепежа. В случае когда вам нужен только расчёт объёмов КИ допустимо не указывать параметр "Толщина ОТИ".
- На вкладке имеются две кнопки "Выбрать область" и "Выбрать контур" - это непосредственно те кнопки, которые активируют построение модели раскладки на чертеже.

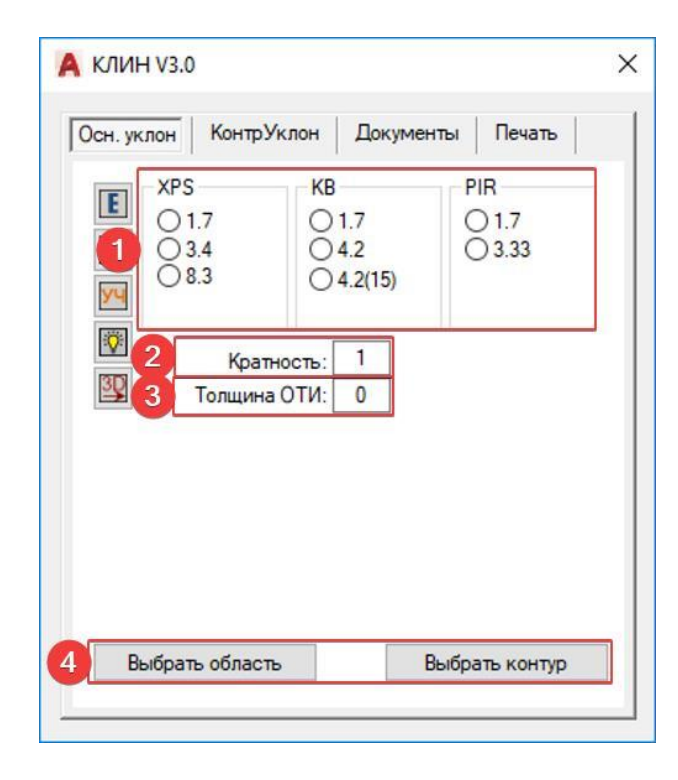

## ИНСТРУМЕНТ «ОСНОВНОЙ УКЛОН»

Построение схемы раскладки плит основного уклона:

- 1. Выбрать точку внутри замкнутого пространства;
- 2. Указать участки внутреннего контура (если есть. Если нет щёлкаем мышью в пустом пространстве чертежа;

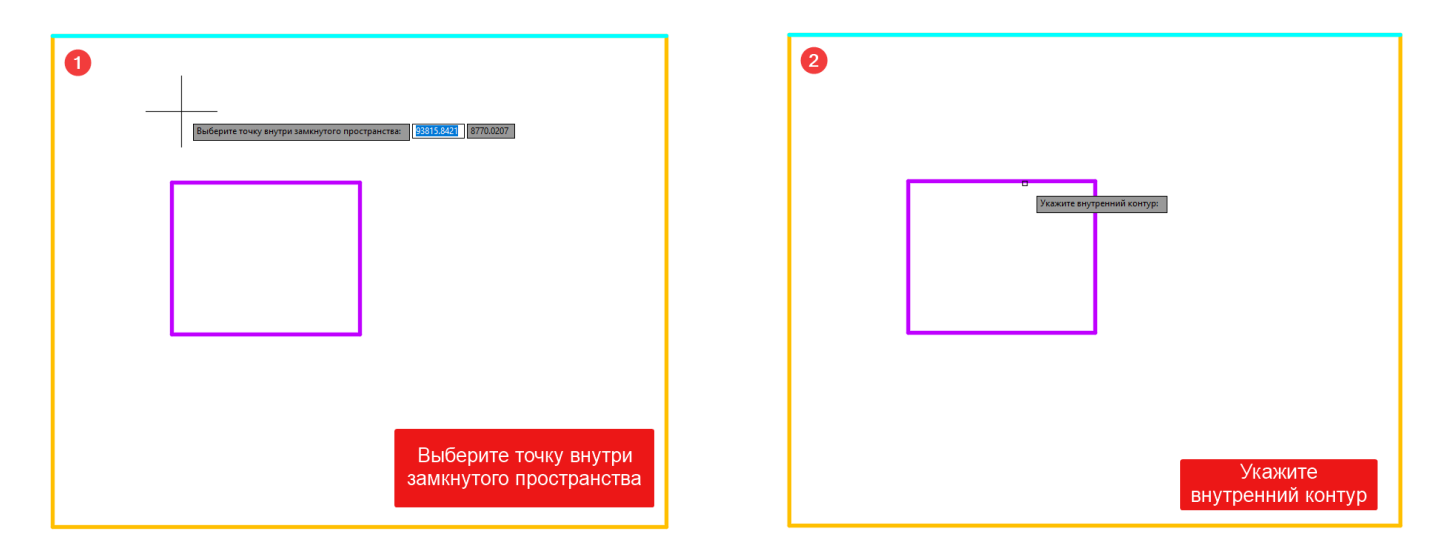

## ИНСТРУМЕНТ «ОСНОВНОЙ УКЛОН»

Построение схемы раскладки плит основного уклона:

- 3. Указать ендову;
- 4. Завершить построение.

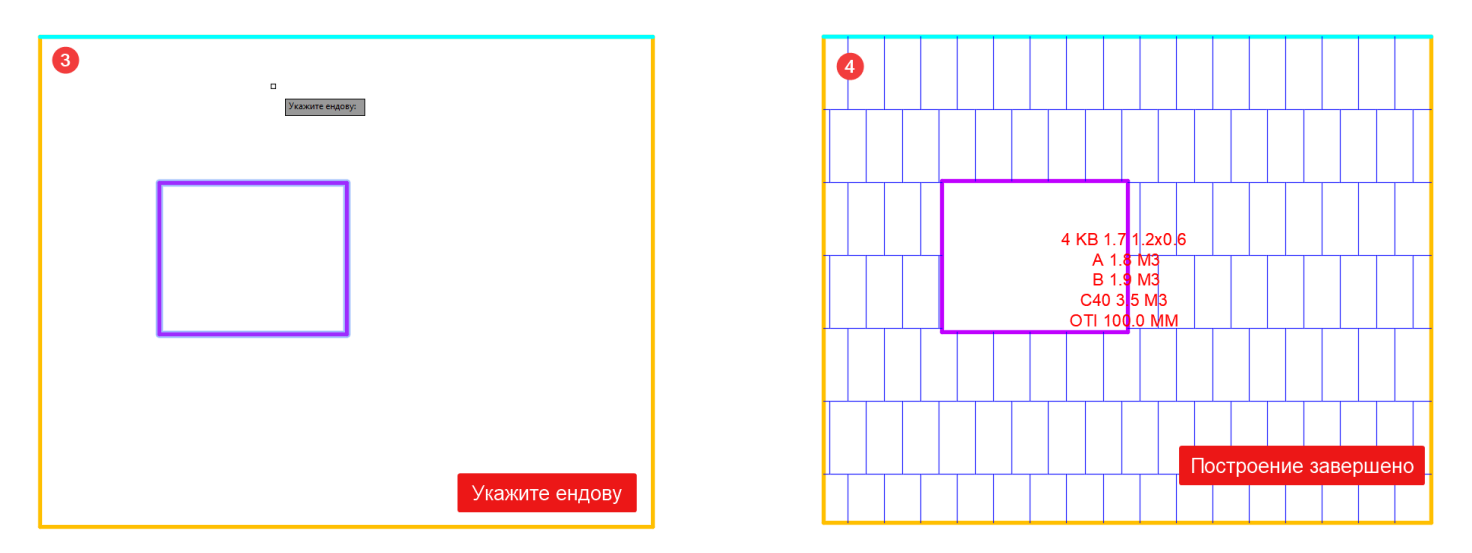

**По ссылке** можно скачать шаблон, в котором располагается рамка листа, заголовки для оформления раскладок и преднастроены слои.